# Acceso y navegación por RITA

## Sitio web de RITA

Para acceder a RITA, abra su navegador web (se recomienda Google Chrome como navegador por defecto), e introduzca la URL apropiada (para la Agrupación Logística: <u>https://rita.logcluster.org</u>, para la Prestación de Servicios Bajo Demanda: <u>https://rita.wfp.org</u>).

Aparecerá una pantalla de inicio de sesión, y el operador deberá facilitar los datos de su identificador de inicio de sesión (dirección de correo electrónico) y su contraseña.

Por defecto, el idioma utilizado es el inglés. Sin embargo, el operador tiene la opción de cambiar al español, francés, portugués, árabe, ruso y chino.

| TRITA          | 北部、北部、北部、北部                            | English T Consignment Trac                                                                                                    | king |
|----------------|----------------------------------------|----------------------------------------------------------------------------------------------------|------|
|                |                                        | Arabic                                                                                                    |      |
|                | WHP Users                              | Español                                                                                                    |      |
|                | Login to RITA                          | Français                                                                                                    |      |
|                |                                        | Português                                                                                                    |      |
|                | External Users                         | Руссий                                                                                                    |      |
|                | Email                                  | <b>▲</b> 記 中文                                                                                                    |      |
|                | abc@gmail.com                          | A REAL PROPERTY AND A REAL PROPERTY AND A REAL |      |
|                | Password                               | मा मार्थमा मार्थमा म                                                                                                    |      |
|                |                                        |                                                                                                    |      |
|                | Login to RITA                          | A HARAN BAN A HAN A                                                                                                    |      |
|                | Forgot password Request for Registrati | on                                                                                                    |      |
|                |                                        |                                                                                                    |      |
|                |                                        |                                                                                                    |      |
|                |                                        |                                                                                                    |      |
| 4894 4844 4844 | मुख्य पुछन्न पुछन्                     |                                                                                                    | 2    |
| LOGISTICS      |                                        | t the test the desire of                                                                                                    | NFP  |

## Inicio de sesión

Los operadores con direcciones de correo electrónico del PMA pueden escribir sus direcciones de correo electrónico e iniciar sesión haciendo clic en "**Iniciar sesión con la contraseña del PMA**" y utilizando su contraseña corporativa.

Para otras direcciones de correo electrónico, envíe un correo electrónico a RITA GLOBAL a <u>rita.global@wfp.org</u> para solicitar acceso. Una vez que los administradores de RITA asignan el acceso a la ID de usuario (normalmente la dirección de correo electrónico), el operador recibe una contraseña por defecto. Escriba estos valores en los campos "**Email**" y "**Password**" y haga clic en "**Login**".

#### Nota: La contraseña por defecto debe cambiarse después del primer inicio de sesión.

Ahora estará en el Menú Principal de RITA:

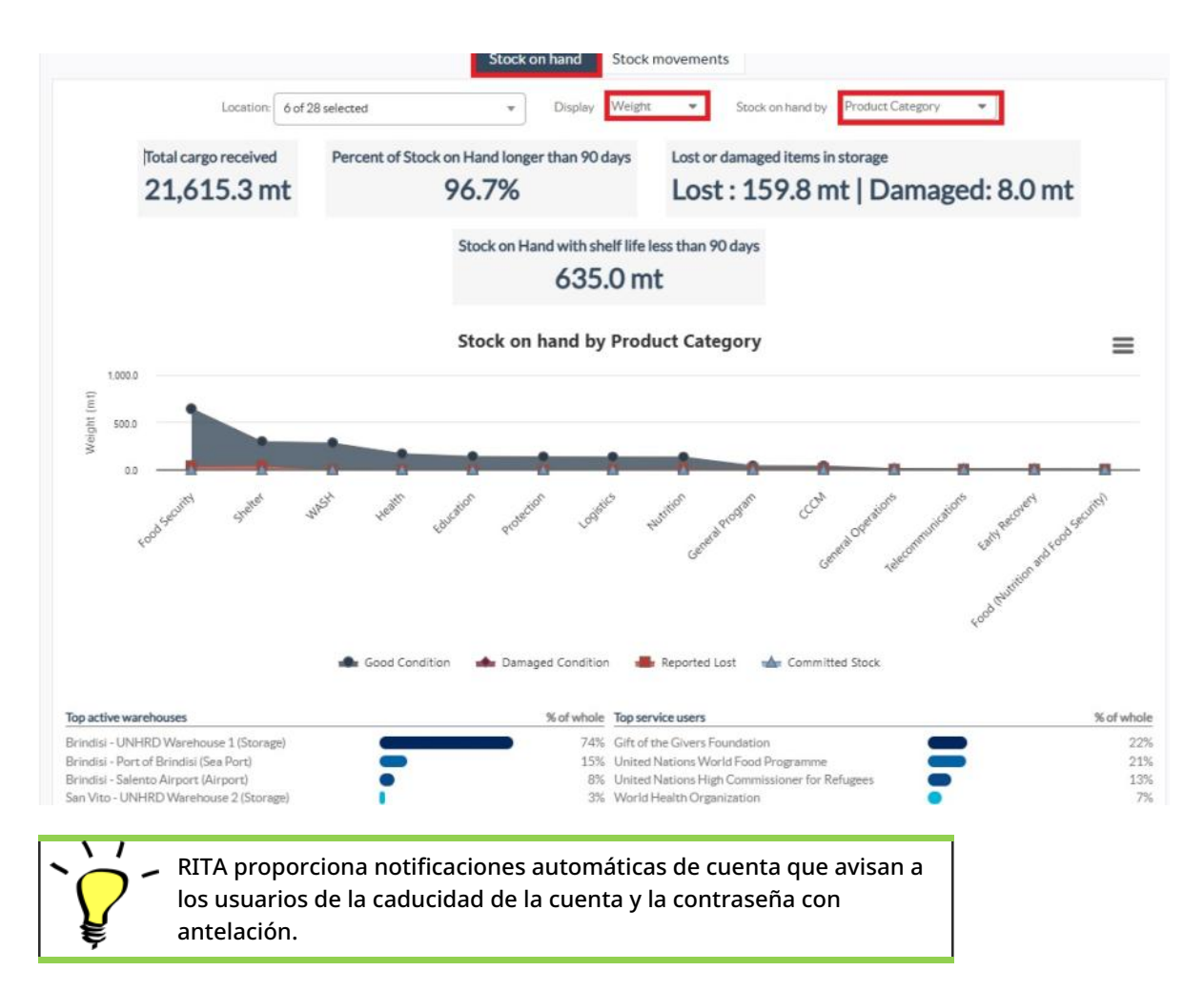

# Navegación por RITA

El Menú Principal de RITA tiene los siguientes elementos clave enumerados a continuación:

**Logotipo de RITA:** Al hacer clic en el logotipo de RITA desde cualquier lugar dentro de RITA, el operador regresará a la pantalla del Menú Principal.

| <b>PRITA</b>          |                              |  |           | Ouster Production | Project<br>TRAINING (RITAZ) 🛩 | Levelor Crow<br>Brindisi 💌 | 💄 richie bhattarai@wfp org 👻 |
|-----------------------|------------------------------|--|-----------|-------------------|-------------------------------|----------------------------|------------------------------|
| Maintain Consignments | Receive from a site/customer |  | Reporting |                   |                               |                            |                              |
| ピ Charts 🔒 Mapping    | t .                          |  |           |                   |                               |                            |                              |

**Proyecto:** Esta opción muestra el proyecto actual y permite al operador elegir si se ha concedido acceso a muchos

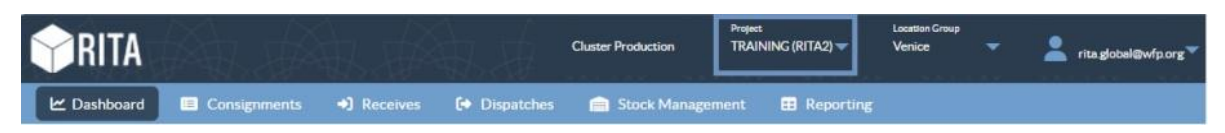

**Grupo de ubicaciones:** Cuando el operador hace clic en la opción '**Grupo de Ubicaciones**", aparece un menú desplegable con todos los sitios dentro del proyecto actual.

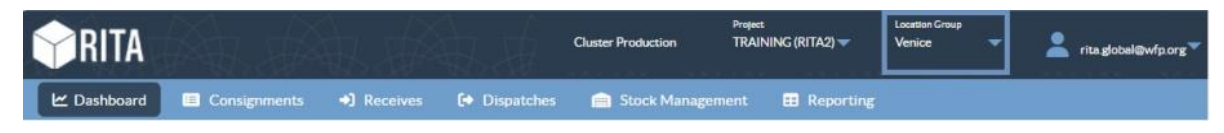

**Correo electrónico del usuario:** Cuando el operador hace clic en la dirección de correo electrónico, aparece un menú desplegable con tres opciones que se explican a continuación:

| <b>PRITA</b>  |                |              |               | Cluster Production | Project<br>TRAINING (RITA2) 🔝 | Location Group<br>Venice | • )*    | rita.global@wfp.org |
|---------------|----------------|--------------|---------------|--------------------|-------------------------------|--------------------------|---------|---------------------|
| 🗠 Dashboard   | Consignments   | Receives     | Dispatches    | Stock Manageme     | ent 📰 Reporting               | Pref                     | erences | ľ                   |
| Storage Overv | iew 💀 Transpor | t Overview 🔳 | Service Users | 181 Mapping        |                               | Abo                      | ut      |                     |

- **Preferencias**: Esta pestaña permite al operador cambiar su preferencia de idioma. Actualmente, las opciones disponibles para los usuarios de RITA son inglés, francés y español.
- Acerca de: Al hacer clic en la opción "Acerca de" se mostrará la identificación del usuario y detalles sobre el servidor.
- Cerrar sesión: Al hacer clic en el enlace "Salir" se saldrá de RITA.

# Panel de control

El panel de control proporciona al operador una instantánea del rendimiento hasta la fecha. El panel de gráficos permite a los operadores seleccionar múltiples variables (peso, volumen, envíos), seleccionar intervalos de fechas, seleccionar ubicaciones y rutas de transporte y, en algunos casos, superponer datos. Para más detalles sobre la pestaña del cuadro de mandos, consulte el capítulo<u>"Informes - Cuadro de mandos</u>".